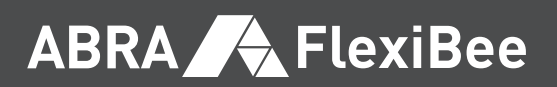

# Jak začít s **ABRA FlexiBee**

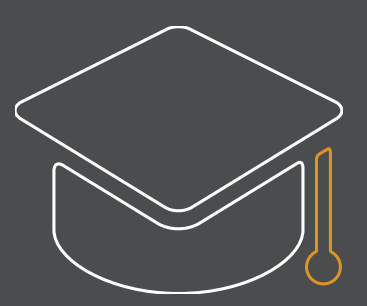

- 1. Obecný úvod
- 2. Jak založit novou firmu v softwaru ABRA FlexiBee
- 3. Základní ovládání softwaru ABRA FlexiBee
- 4. Nastavení číselníků pro práci se softwarem ABRA FlexiBee
- 5. Typy dokladů
- 6. Počáteční stavy
- 7. Prodej zboží ze skladu (vydaná faktura)
- 8. Nákup zboží (přijatá faktura)
- 9. Peníze
- 10. Majetek
- 11. Účetnictví

# Obecný úvod

### Základy daňové evidence / podvojného účetnictví

**Vedení účetnictví** je dáno **zákonem 563/1991 Sb**. Na tento zákon navazují související předpisy, např. účetní standardy pro podnikatele.

### Daňová evidence

(dříve termín "jednoduché účetnictví")

Vedou ji především:

• fyzické osoby, které nejsou účetní jednotkou (viz níže "Podvojné účetnictví").

Zahrnuje evidenci peněžních příjmů a výdajů v deníku a dále evidenci knihy závazků a pohledávek. Podrobnost evidence dat je závislá na rozsahu a složitosti podnikatelské činnosti.

### Podvojné účetnictví

(někdy pouze termín "účetnictví") Vedou jej účetní jednotky, především:

- právnické osoby, které mají sídlo na území České republiky,
- fyzické osoby, které jsou jako podnikatelé zapsány v obchodním rejstříku,
- fyzické osoby (podnikatelé), jejichž obrat za kalendářní rok překročil 25 milionů korun,
- na základě vlastního rozhodnutí,
- dále dle zvláštního právního předpisu (zákon 563/1991 Sb. § 1).

Obsahuje kompletní přehled o hospodářské činnosti organizace včetně evidence hmotného majetku, skladových zásob, závazků, pohledávek a mezd.

### Typy organizace v softwaru ABRA FlexiBee

V softwaru ABRA FlexiBee je možné evidovat následující typy organizací:

- Podnikatelé podvojné účetnictví,
- Podnikatelé daňová evidence,
- Příspěvkové organizace řídí je stát, obec, kraj, např. knihovny, muzea, dětské domovy,
- Neziskové organizace nesměrují svoji činnost na získávání zisku.

**Podnikatel** provozuje činnost za účelem samostatného a nezávislého výdělku na své jméno a svůj účet. Je jím buď **fyzická osoba** (soukromé osoby na základě živnostenského oprávnění zapsané v živnostenském rejstříku), nebo **právnická osoba** (např. firma, sdružení, jednota zapsané v obchodním rejstříku).

### Paušální výdaje

Paušální výdaje jsou jedním ze způsobů, jak uplatnit výdaje v daňovém přiznání. Vypočítají se procentem z příjmů, které osoba samostatně výdělečně činná (OSVČ) obdržela za příslušný kalendářní rok. OSVČ je povinna předkládat veškeré doklady týkající se příjmů. Podmínky pro uplatnění paušálních výdajů (% výdajů) jsou dány **Zákonem o daních z příjmů č. 586/1992 Sb.** V softwaru ABRA FlexiBee pak evidujete výši příjmů a můžete zaznamenávat i výši výdajů (abyste znali skutečnost vašich nákladů na hospodářskou činnost). Procento paušálních výdajů uplatníte při sestavování přiznání k dani z příjmů.

### Plátce/Neplátce DPH

Neplátce DPH se od plátce DPH liší povinností odvádět/odpočítávat DPH.

### Jak nastavit firmu jako plátce DPH:

- 1. přistupte do menu Firma Nastavení,
- 2. na záložce Legislativa zaškrtněte příznak Plátce DPH,
- 3. pro uložení klikněte na tlačítko OK,
- 4. zaškrtněte volbu Založit nové nastavení platné od,
- 5. vyplňte datum, odkdy je již daná firma plátcem daně,

(Poznámka: toto zaškrtnutí ovlivní vykazování DPH u vytváření dokladů a předchozí forma všech dokladů zůstane zachována.)

# Jak založit novou firmu v softwaru ABRA FlexiBee

Při prvotním přihlašování do softwaru ABRA FlexiBee klikněte na tlačítko Založit novou firmu (pokud se již v softwaru nacházíte, přistupte do menu Firma – Výběr firmy a na vyzvání se odhlaste ze softwaru). Otevře se **Průvodce nastavením firmy**, který vám umožní zaevidovat všechny potřebné položky pro plnohodnotnou práci se softwarem ABRA FlexiBee. Další možností, jak vyplnit položky v softwaru, je přímo přes moduly a formuláře v něm.

### Průvodce založením nové firmy

Průvodce se skládá z jednotlivých nabídek, mezi kterými se posunujete tlačítky **Další**, event. Předchozí. Pokud na stránce nastavíte nějakou hodnotu a uložíte ji, budete na další stránku průvodce přesunuti automaticky. Následující část příručky vás provede jednotlivými stránkami průvodce a upozorní, kterým modulům a položkám věnovat zvýšenou pozornost. Některá nastavení (např. dokladové řady, seznamy bankovních účtů a pokladen) je možné nastavit až v jednotlivých modulech.

- 1. klikněte na tlačítko Vytvořit firmu
- 2. do pole Název firmy uveďte přesný název firmy, dále zvolte hodnoty v polích Stát firmy a Typ organizace :
  - Podnikatelé podvojné účetnictví,
  - Podnikatelé daňová evidence,
  - Příspěvkové organizace,
  - Neziskové organizace.

Dle typu organizace se v softwaru ABRA FlexiBee automaticky nastaví rozvaha, výkaz zisku a ztrát a účtová osnova.

### Nabídka Vyplnit nastavení firmy

- 1. otevře se okno Nastavení (pozn. jakákoliv změna a vyplnění polí má vždy dopad na interní/externí výstupy ze softwaru ABRA FlexiBee),
- záložka Firma zde vyplňte pole IČ, DIČ, do kolonek na záložce Sídlo/Trvalé bydliště zadejte potřebné údaje včetně Telefonu, Mobilu, Faxu, WWW a E-mailu ; záložky Poštovní adresa, Fakturační adresa vyplňte, pokud jsou odlišné od sídla firmy, záložka Logo a razítko umožní jejich tisk na vydaných fakturách na základě přiložených scanů,
- na záložce Upřesnění věnujte pozornost vyplnění polí Krajský finanční úřad (kvůli zaměstnancům a DPH)
  a Územní pracoviště, Oprávněná osoba (přetahuje se do DPH), event. Zástupce, dále Spisová značka (pro doklady externích výstupů, na kterých musí být uváděna) vedená v obchodním/živnostenském rejstříku,
- na záložce Legislativa musí být správně vyplněné pole Typ organizace (již nelze změnit) a dle potřeby zaškrtněte/ odškrtněte příznak Plátce DPH ; nezapomeňte vyplnit pole Právní forma účetní jednotky ,
- 5. záložka Moduly:

### Podzáložka **Zboží**

- v případě, že vedete skladové hospodářství, záleží na vašem rozhodnutí, jakou metodou povedete skladovou evidenci: Metoda průměrných cen – cena výdeje je počítána z průměrné hodnoty stavu zásob, Metoda FIFO – výdej ze skladu respektuje nejstarší naskladněnou cenu,
- v poli Volba typu nových dokladů zvolte hodnotu,
- podrobnější výklad k volbám Umožnit generování požadavků na výdej a Při příjmu aktualizovat nákupní cenu v ceníku najdete v části Zboží,
- dokladové řady pro sklad a seznam skladů lze definovat až v rámci modulu (viz dále).

### Podzáložka **Prodej**

- pole Splatnost ve dnech (hodnota bude přednabízena při vytváření všech faktur), tato volba je možná i u jednotlivých typů faktur,
- tlačítko Upomínky po otevření nabídky se dostanete k textům jednotlivých typů upomínek,
- volbou Změnit můžete upravit nabízený text,
- dokladové řady lze definovat v rámci modulu (viz dále),
- zvolte hodnotu v poli Volba typu nových dokladů,
- podrobnější výklad k dalším nabídkám najdete v modulu Prodej.

### Nabídka **Faktura**

• pole Doplňující text na fakturu – pokud jej vyplníte, bude se tisknout na všechny typy faktur.

### Podzáložka **Nákup**

- pole Výchozí splatnost (dny) hodnota bude přednabízena při vytváření všech faktur, tato volba je možná i u jednotlivých typů faktur,
- dokladové řady lze definovat v rámci modulu (viz dále),
- volba Vyžadovat podpis před vystavením příkazu k úhradě souvisí s podpisem ve vlastním modulu Nákup,
- v poli Volba typu nových dokladů zvolte hodnotu.

### Podzáložka **Peníze**

- dokladové řady lze definovat v rámci modulu (viz dále),
- seznam bankovních účtů a pokladen firmy, přístupné i z modulu Peníze,
- v poli Volba typu nových dokladů vyberte hodnotu.

### Podzáložka Účetnictví

- dokladové řady lze definovat v rámci modulu (viz dále),
- v poli Volba typu nových dokladů vyberte hodnotu.

### Podzáložka Zaměstnanci

- využijte, pokud organizace počítá mzdy svých zaměstnanců.
- 6. záložka Automatické operace:
  - Kurzové rozdíly generovány automaticky při úhradě dokladu v cizí měně nebo při přechodu na nové účetní období, doplňte typy dokladů,
  - Zbytkové rozdíly slouží k zaúčtování haléřových rozdílů při úhradě faktur, doplňte typy dokladů,
  - Přeplatky generovány při úhradě, doplňte typy dokladů,
  - Zálohový daňový doklad generování daňových dokladů u přijatých a uskutečněných plateb, doplňte typ dokladu,
  - Účty pro zaokrouhlovací rozdíl využijete u vydaných, přijatých faktur a pokladních dokladů, ostatních pohledávek a závazků, doplňte typy dokladů.
- 7. záložka Ostatní:
  - Způsob aktualizace kurzů může být zvolen pouze jeden způsob, který je platný pro celé účetní období,
  - pole Denní kurz hodnota je stahována automaticky (doporučujeme z předchozího dne kurz je známý okamžitě),
  - pole Měsíční/roční kurz aby byl stahován automaticky, je nutné v menu Číselníky Měny vyplnit způsob stahování kurzů,
  - **Nastavení sledování změn** doporučujeme zapnout (u každého dokladu jsou pak viditelné operace, které byly s dokladem provedeny po jeho uložení),
  - příznak Umožnit manuální přepsání čísel dokladů můžete pak u jednotlivých dokladů přepsat interní číslo dokladu.

#### Veškeré změny a vyplnění polí potvrďte tlačítkem OK.

#### Těmito kroky byl do firmy automaticky přidán přihlášený uživatel jako její administrátor.

**Upozornění:** pokud změníte nastavení firmy, otevře se okno, ve kterém určíte, odkdy změna platí, nebo zda se má opravit již existující nastavení firmy. Úprava se pak promítne do všech modulů. Jakékoliv změny a opravy nedoporučujeme dělat zpětně, ale dopředu.

### Nabídka Vytvořit další uživatele

V zobrazeném okně máte možnost přidat do firmy uživatele s přidělením uživatelské role.

### Nabídka Upravit účetní období

Slouží k přidání účetního období (dopředu i zpětně) přes volbu Nový. Interní směrnice organizace rozhoduje o tom, zda bude použito:

- kalendářní účetní období 1. 1. 31. 12. příslušného roku,
- fiskální účetní období nemusí vždy začínat 1. 1. a má určenou délku 12 měsíců.

### Nabídka Správa středisek

V softwaru ABRA FlexiBee je již přednastaveno středisko **Centrála**. Pokud má firma i další střediska, je nutné je přidat – žádný doklad není bez nich zaúčtován.

- 1. pro přidání nového střediska stiskněte tlačítko Nový,
- 2. vyplňte Zkratku , Název a ostatní pole a záznam potvrďte tlačítkem Uložit a zavřít

### Nabídka Správa účetního rozvrhu

Průvodce umožňuje měnit a přidávat analytické účty do účetního rozvrhu.

- 1. klikněte na tlačítko Nový,
- 2. software ABRA FlexiBee vás nasměruje do menu Nástroje Číselníky Standardní účetní osnova,
- zvolte syntetický účet a do čísla účtu přidejte analytické rozlišení (např. číslo účtu je "021001", kde "021" = syntetický účet a "001" = analytický účet); standardní účetní osnova je pevně daná a liší se dle typu organizace,
- 4. vyplňte Název a ostatní pole a záznam potvrďte tlačítkem Uložit a zavřít.

### Nabídka Dokladové řady

Dokladové řady je nutné mít nastavené, než začnete vystavovat jakýkoliv doklad. Umožní nadefinovat vzhled interního čísla jednotlivých typů dokladů.

Doporučujeme zvolit stejný počet znaků interních čísel dokladů – usnadní řazení v seznamech dokladů.

### Nabídka Kurzy měn

Využijte, pokud budete uplatňovat pevný kurz po celé účetní období. V opačném případě přejděte pomocí tlačítka Další na následující část průvodce.

### Nabídka Skupiny firem, adresář

Obchodní partnery je možné nastavit, než začnete pracovat s moduly, přidávat další můžete z modulu **Obchodní partneři**.

Skupiny firem lze nechat v původním přednastaveném rozdělení **Dodavatel – Standard, Odběratel – Standard** nebo můžete dle potřeby vytvářet vlastní skupiny firem.

#### Jak přidat další skupiny firem:

- 1. klikněte na tlačítko Otevřít skupiny firem,
- 2. pro přidání další skupiny firem klikněte na tlačítko Nový,
- 3. vyplňte Zkratku Název a ostatní pole a záznam potvrďte tlačítkem Uložit a zavřít.

#### Jak přidat adresu firem:

- 1. v průvodci klikněte na tlačítko Otevřít adresář,
- 2. pro přidání další adresy firmy klikněte na tlačítko Nový,
- na záložce Základní informace vyplňte pole Název, Zkratka, IČ a vpravo nahoře klikněte na odkaz Aktualizovat z internetu dojde k natažení parametrů firmy z informačního softwaru ARES,
- 4. informace uvedené na záložce **Texty** pak budou uvedeny v e-mailu, viz pole **Oslovení**,
- záložka Souhrnné informace obsahuje obchodní aktivity ve vztahu k dané firmě (přijaté, vydané faktury), které souvisejí s horním odkazem Doklady (faktury týkající se dané firmy),
- 6. nově vložený záznam potvrďte tlačítkem Uložit a zavřít.

### Nabídka Ceník, skupiny zboží

Ceník a jeho položky jsou důležitou součástí softwaru ABRA FlexiBee a jejich evidenci je zapotřebí věnovat zvýšenou pozornost. V ceníku můžete evidovat skladové i neskladové položky. Skupiny zboží využijete pro přesnější identifikaci zboží, které s ním souvisí, a pro cenotvorbu.

- 1. pro otevření ceníku klikněte na tlačítko Otevřít ceník,
- 2. nový ceník přidáte kliknutím na tlačítko Nový,
- 3. vyplňte pole Název a Kód/zkratka (číselný, abecední),
- v poli Skupina zboží vyberte skupinu zboží, jíž se bude daný ceník týkat; hodnoty v tomto seznamu evidujete přes menu Zboží – Skupiny zboží a materiálu; výběr hodnoty v tomto poli je důležitý z hlediska cenotvorby a účetnictví,
- 5. položky ceníku zvolte v poli Typ zásoby ; dělí se na:
  - skladové (příjem a výdej na sklad) zboží, materiál, nedokončená výroba, polotovar, výrobek a za určitých okolností i zvíře,
  - neskladové služba, poplatek,
- 6. v případě, že se jedná o skladové zboží, zaškrtněte příznak Skladové zboží,
- 7. vyberte hodnoty z pole Sazba DPH a Typ ceny,

- 8. v případě, že vyplníte pole **Prodejní cena bez DPH**, automaticky se dle hodnot v polích **Typ ceny** a **Sazby DPH** dopočítá hodnota v poli **Prodejní cena s DPH**,
- pokud firma vlastní více skladů, klikněte na záložce Upřesnění na tlačítko Definovat umístění ve skladu (slouží k přehledu, na kterém skladu je položka viditelná),
- 10. zaškrtnutím příznaku Individuální minimální marže se zpřístupní pole %, do kterého můžete zapsat hodnotu, s níž chcete danou skladovou položku prodávat (např. nákupní cena výrobku je 100 Kč a individuální minimální marže 10 %; pokud chcete prodat výrobek za 110 Kč, budete upozorněni, že na každém výrobku vyděláte 10 Kč),
- 11. v případě používání Intrastatu vyplňte pole Měrná jednotka , Záruka , Hmotnost (netto) , Hmotnost obalu a Objem ,
- 12. záložka Kusovník se zpřístupní po vyplnění pole **Typ zásoby** (konkrétně hodnoty: **Nedokončená výroba, Polotovar** a **Výrobek**) a slouží k zadání položek, ze kterých se tento typ zásoby skládá (např. olej z lahve, etikety a samotného oleje); každá položka kusovníku musí být v ceníku uvedena,
- 13. záložky Dodavatelé, Odběratelé jsou určeny k přednabízení cen u dodavatele, odběratele při vytváření dokladů,
- 14. záložku **Sady a komplety** využijete pro spojení 2 (a více) ceníkových položek při prodeji do jedné fakturované položky, např. pokud máte 2 ceníkové položky (př. sešit a obaly) a potřebujete je fakturovat jako sešit s obalem společně,
- 15. bližší rozlišení ceníkové položky, např. na velikosti, barvy, zajistí záložka Atributy,
- 16. záložka **Výrobní čísla** podmiňuje při vytváření skladových dokladů zadání výrobních čísel; evidovat výrobní čísla je nutné od počátku používání skladové položky.

Upozornění: **Typ zásoby** je nutné nastavit dříve, než začnete v softwaru ABRA FlexiBee pracovat s ceníkovými položkami, jinak vám program nedovolí učinit zpětně nějakou změnu.

### Nabídka Banky, pokladny, sklady a typy dokladů

Slouží k nadefinování základních seznamů a typů dokladů. Tyto číselníky je nutné mít vyplněné ještě předtím, než začnete vystavovat jakýkoliv doklad. Usnadníte si tak další práci s účtováním.

### Banka:

### Jak přidat bankovní účet:

- 1. v průvodci klikněte na tlačítko Seznam bankovních spojení
- 2. pro přidání nového bankovního účtu klikněte na tlačítko Nový
- 3. vyplňte všechna potřebná pole Zkratka, Název, Číslo účtu, Kód banky, Specifický symbol atd.,
- 4. nově vložený záznam uložte tlačítkem Uložit a zavřít.

### Pokladna:

#### Jak přidat pokladnu:

- 1. v průvodci klikněte na tlačítko Seznam pokladen,
- 2. pro přidání nové pokladny klikněte na tlačítko Nový,
- 3. vyplňte všechna potřebná pole Zkratka, Název atd.,
- 4. nově vložený záznam uložte tlačítkem Uložit a zavřít

### Sklady:

Pro práci se skladem, tj. než začnete vystavovat jakýkoliv doklad, je nutné mít zaevidováno zejména:

- Seznam skladů,
- Typy skladových dokladů,
- Ceníkové položky,
- Dokladové řady příjemky/výdejky,
- Předpisy zaúčtování příjemky/výdejky pouze pro podvojné účetnictví.

#### Jak vložit nový sklad:

- 1. klikněte na tlačítko Seznam skladů,
- 2. pro vložení nového skladu použijte tlačítko Nový,
- 3. vyplňte pole Zkratka, Název,
- 4. evidence polí **Řada pro příjem** a **Řada pro výdej** zaručí interní číslo dokladu, pod kterým budou evidovány jednotlivé položky daného skladu,
- 5. v případě, že vedete podvojné účetnictví, zaevidujte pole Účet skladu (když tvoříte příjemku/výdejku, bude účet skladu vždy zachován),
- 6. dále zvolte hodnotu v poli Středisko, neboť se bez střediska nezaúčtuje žádný doklad; software ABRA FlexiBee má zde přednastavenou hodnotu Centrála, můžete si však přidat další, např. Pobočky, a to přes menu Nástroje Číselníky Střediska,
- 7. v poli Měna určete, v jaké měně jsou vedeny položky na skladu (česká koruna, euro atd.),
- 8. vložený záznam uložte tlačítkem Uložit a zavřít.

#### Evidence typů skladových dokladů (nutných pro práci s příjemkami a výdejkami ve skladu):

- 1. přejděte do menu Zboží Typy skladových dokladů,
- 2. klikněte na tlačítko Nový,
- 3. vyplňte všechny potřebné údaje a poté klikněte na tlačítko Uložit a zavřít.

#### Software ABRA FlexiBee má přednastavené tyto typy skladových dokumentů:

- Převodový pohyb mezi jednotlivými sklady (využití, pokud máte více skladů),
- Standardní skladový pohyb příjemky, výdejky,
- Výroba.

#### Evidence dokladových řad:

- vstupte do menu Zboží Dokladové řady příjemky/výdejky (software ABRA FlexiBee má automaticky přednastaveny hodnoty Výdej ze skladu, Příjem do skladu),
- 2. nový typ řady vložíte tlačítkem Nový,
- 3. vyplňte pole Zkratka a Název,
- 4. v dolní části formuláře klikněte na tlačítko Přidat a nastavte vzhled řady,
- 5. stiskněte tlačítko Uložit a zavřít

### Evidence předpisů zaúčtování:

- vstupte do menu Zboží Předpisy zaúčtování příjemky/výdejky (software ABRA FlexiBee má automaticky přednastaveny své hodnoty),
- 2. nový předpis zaúčtování vložíte tlačítkem Nový,
- 3. vyplňte pole **Zkratka** a **Název** a v sekci **Viditelnost v modulech** vyznačte moduly, kterých se daný předpis týká,
- 4. záznam uložte tlačítkem Uložit a zavřít .

### Nabídka Pokročilá nastavení

Jedná se o poslední stránku, která vás vrátí do parametrů firmy. Zde doplňte typy dokladů pro automatizované operace.

- 1. v průvodci klikněte na tlačítko Otevřít nastavení firmy,
- 2. následně budete přepnuti do modulu Firma na formulář Nastavení na záložku Automatizované informace,
- 3. zde vyberte hodnoty v polích Kurzové rozdíly, Zbytkové rozdíly, Přeplatky, Zálohový daňový doklad a Účty pro zaokrouhlovací rozdíl,
- 4. svoji volbu potvrďte tlačítkem OK,
- pokud vám v průvodci ještě chybí zaevidovat nějakou položku, můžete se na stránku průvodce vrátit klikáním na tlačítko Předchozí,
- 6. v případě, že již máte vše nastaveno, klikněte v průvodci na tlačítko Dokončit.

Základní položky jste nastavili již v rámci **Průvodce nastavením firmy**. Další položky můžete zaevidovat v daných modulech na příslušných formulářích.

# Základní ovládání softwaru ABRA FlexiBee

Kapitola seznamuje se základním ovládáním formulářů v softwaru ABRA FlexiBee. Většina z nich se skládá ze seznamu jednotlivých záznamů a základní práce s nimi je stejná nebo podobná. Nad seznamy záznamů se nacházejí tlačítka Nový , Změnit , Smazat (doklad bude smazán bez náhrady), Storno (doklad bude viditelný bez možnosti jakékoliv následné editace), Zamknout , Export/Import , Vazby , Sumy , Služby a jiná.

### Hledání v seznamu záznamů:

### 2 možnosti:

- 1. filtrování přes 1 podmínku v seznamu záznamů klikněte na některý z nich a v rámci něj na konkrétní položku ve sloupci; začněte psát a záznamy se začnou filtrovat,
- filtrování přes více podmínek nad seznamem záznamů klikněte na tlačítko filtru ve tvaru "vějíře" a zobrazí se všechny sloupce v seznamu záznamů; vyplněním potřebných polí zadáte různé podmínky filtrace.

### Výběry sloupců v seznamu záznamů:

- 1. v seznamu záznamů klikněte pravým tlačítkem myši do lišty záhlaví a zvolte možnost Výběr sloupců,
- 2. otevře se okénko a v něm seznamy Nezobrazená pole a Zobrazená pole,
- pokud vyberete a přesunete pomocí šipek zleva doprava položky ze sloupce Nezobrazená pole do sloupce Zobrazená pole a naopak, dostane se daná položka do filtru ve tvaru "vějíře" nad seznamem záznamů, tzn. že vznikne další sloupec v seznamu záznamů.

### Přesunování sloupců v seznamu záznamů:

Sloupec, který potřebujete přesunout, uchopte myší za jeho záhlaví a přetáhněte na jiné místo v seznamu záznamů.

### Exporty jednotlivých záznamů:

- 1. nalevo v seznamu zaškrtejte všechny záznamy, které potřebujete exportovat,
- 2. nad seznamem klikněte na tlačítko Export/Import ve tvaru "protichůdných šipek",
- 3. zvolte, zda chcete záznamy exportovat do MS Excel, nebo XML.

### Zaškrtávání záznamů v seznamu:

Zaškrtáním v levé části formuláře vyberete záznamy pouze pro případ jejich exportu do MS Excel a XML, ostatních tlačítek se tedy netýká! Tzn. že pokud zaškrtáte pouze některé záznamy a nad seznamem záznamů kliknete na jakékoliv tlačítko kromě tlačítka **Export/Import**, bude se zvolená operace týkat všech záznamů bez ohledu na jejich zaškrtnutí/ nezaškrtnutí.

# Přidání nové hodnoty položky na detailu záznamu u rolovacích seznamů bez použití číselníků:

- 1. klikněte pravým tlačítkem myši na položku s rolovacím seznamem,
- 2. zvolte nabídku **Otevřít**,
- 3. dostanete se na číselník dané položky, ve kterém můžete novou hodnotu zaevidovat.

### Mazání hodnot položek na detailu záznamu u rolovacích seznamů:

- 1. klikněte pravým tlačítkem myši na hodnotu položky, která obsahuje rolovací seznam,
- 2. zvolte nabídku **Vymazat pole (Delete)** smaže se pouze výběr hodnoty v daném poli, nikoliv z číselníků.

### Povinnost vyplňování položek na detailu záznamu:

Položky evidované na detailu záznamu tučně a položky, které mají modře podbarvené pole, je povinné mít v softwaru ABRA FlexiBee vyplněné. V opačném případě nelze daný záznam uložit.

### Řazení otevřených modulů do záložek:

Pokud otevíráte více modulů a formulářů, budou se za sebou řadit do záložek. Mezi jednotlivými záložkami (tedy formuláři) se pak můžete přesunovat.

# Nastavení číselníků pro práci se softwarem ABRA FlexiBee

Základem práce se softwarem ABRA FlexiBee jsou správně vyplněné číselníky položek. Některé z nich jsou již předvyplněné hodnotami danými legislativou, ostatní hodnoty si eviduje každý uživatel dle vlastních potřeb. Některé číselníky můžete doplňovat i během provádění účetních operací použitím klávesy F2. Seznam předvyplněných číselníků softwarem ABRA FlexiBee:

- Sazby DPH,
- Státy,
- Měny,
- Konstantní symboly,
- Peněžní ústavy,
- Měrné jednotky,
- Poštovní směrovací čísla,
- Standardní účetní osnova,
- Řádky přiznání DPH,
- Seznam zboží v režimu přenesení DPH,
- Formy úhrady,
- Formy dopravy.

### Seznam číselníků, které je nutné vyplnit, než začnete pracovat se softwarem ABRA FlexiBee:

- Střediska,
- Činnost pokud budete členit, např. hlavní a doplňková činnost u příspěvkových organizací,
- Štítky jestliže je budete používat,
- Skupiny štítků v případě, že s nimi budete pracovat,
- **Předpisy zaúčtování** pokud vedete daňovou evidenci, nebo podvojné účetnictví v softwaru ABRA FlexiBee.

Číselník Kurzy se dotahuje dle nastavení firmy (menu **Firma – Nastavení** – záložka **Automatické operace**).

# Typy dokladů

S typy dokladů se setkáte v modulech Zboží, Prodej, Nákup, Peníze a Účetnictví.

### 3 základní typy dokladů přijatých a vydaných faktur:

- Faktura: daňový doklad,
- Zálohová faktura výzva k platbě, neúčetní doklad (na záložce Účtování nelze zaškrtnout příznak Doklad je účetní),
- Zálohový daňový doklad daňový doklad o přijaté platbě, souvisí s odvodem DPH.

Typ dokladu určuje základní vlastnosti vytvářených dokladů (faktur, příjemek, výdejek), rozděluje doklady do skupin a umožňuje předdefinovat maximum hodnot, a tím usnadnit práci při vytváření jednotlivých dokladů. Software ABRA FlexiBee disponuje základními typy dokladů. U výše jmenovaných modulů si ukážeme, jaká pole na daných typech dokladů nastavovat. Povinností je mít vyplněná pole, která jsou modře podbarvená.

### Modul Zboží a formulář Typy skladových dokladů

Pro účetní práci by měly být dostačující typy skladových dokladů přednastavené softwarem ABRA FlexiBee. Při zakládání nového typu věnujte pozornost poli **Sklad** na záložce **Účtování**.

### Modul Prodej a formulář Typy přijatých objednávek

U větších firem doporučujeme vytvořit více typů přijatých objednávek s návazností na typ vydané faktury.

### Záložka Upřesnění:

- pole **Bankovní účet** vyberte účet, na který vám bude zákazník posílat peníze za poskytnutou službu; tento účet se přetáhne i do vydané faktury; pokud účet nevyplníte, budete jej pak muset vyplnit na vydané faktuře,
- pole Sklad vyberte sklad, na který se má generovat objednávka; v případě, že sklad nezvolíte, musíte jej pak vyplnit na příjemce a výdejce,
- sekce **Způsob zaokrouhlení** jestliže ji nevyplníte, můžete tak učinit na externích dokladech (přijatých, vydaných fakturách).

### Záložka Zaúčtování:

Jelikož může být přijatá objednávka spojena s typem vydané faktury, je vhodné vyplnit pole Typ vydané faktury.

### Modul Prodej a formulář Typy vydaných faktur

### Záložka **Faktura:**

• příznak **Automaticky generovat skladové doklady a vyžadovat zadání výrobních čísel** – příznak zaškrtněte pouze u typu dokladu, u kterého chcete automaticky generovat výdejky ze skladu.

## Záložka Účtování:

- pole Účet MD je nutné jej vyplnit z hlediska návaznosti plateb v bance, pokladně, dále kvůli saldu,
- pole Předpis zaúčtování vybírejte jej u faktur, které chcete mít jednotně zaúčtované; jeho vyplněním zajistíte zkopírování této hodnoty i na vydanou fakturu.

### Modul Nákup a formulář Typy přijatých faktur

Slouží k evidenci skladových a režijních faktur. Na záložce **Účtování** vyplňte zejména pole <mark>Účet DAL</mark> a <mark>Předpis zaúčto-</mark> vání (MD). Postup při evidenci typů dokladů je u přijatých faktur stejný jako u vydaných faktur.

### Modul Peníze a formulář Typy pokladních dokladů

Výběrem hodnoty v poli **Typ dokladu** na záložce Účtování se dotáhne bankovní účet. V případě, že evidujete pouze 1 bankovní účet, stačí mít vyplněný 1 typ bankovního dokladu.

# Počáteční stavy

Nastavení počátečních stavů závisí na tom, zda začínáte software ABRA FlexiBee používat jako nový podnikatel, nebo zda navazujete na jiný účetní informační software.

### V rámci počátečních stavů je nutné zadat:

- skladové karty,
- saldo přijatých/vydaných faktur, ostatních pohledávek a ostatních závazků,
- stav banky a pokladny,
- počáteční stavy účtů (modul Účetnictví pro účtující organizace).

### Počáteční stavy banky a pokladny:

**Banku** a **Pokladnu** zadávejte ručně jako neúčtovanou bankovní/pokladní položku; tím se nedostane do účetnictví, ale v bance/pokladně s ní bude počítáno jako s počátečním stavem. Položky evidujte odděleně pro jednotlivé bankovní účty a pokladny.

### Počáteční stav skladových karet lze zadat:

- ručně přes odkaz v Zboží Příjemky/výdejky a následně tlačítko Nový; do příjemky zadáte ceníkovou položku a k ní množství a cenu, příjemku neúčtujte,
- importem skladových karet (vytvoří se importovaná příjemka) přes menu Zboží Skladové karty, následně klikněte na tlačítko s protichůdnými šipkami a vyberte variantu Import z Excelu, nebo přes menu Nástroje – Import – Import z Excelu.

Při existenci více skladů věnujte pozornost, abyste zadávali zboží do správného z nich.

### Počáteční stavy závazků a pohledávek:

Závazky = tzv. pasiva, povinnost zaplatit oprávněnému subjektu patřičnou peněžní částku.

Pohledávky = tzv. aktiva, právo subjektu na zaplacení příslušné peněžní částky.

Závazky (menu Nákup – Přijaté faktury a menu Účetnictví – Ostatní závazky) a Pohledávky (menu Prodej – Vydané faktury a menu Účetnictví – Ostatní pohledávky) evidujte ručně v příslušných modulech. Pro závazky a pohledávky z předcházejícího období je vhodné vytvořit samostatný typ dokladu.

### Počáteční stavy účtů – podvojné účetnictví:

Pokud přecházíte na software ABRA FlexiBee z jiného účetního softwaru, budete potřebovat nastavit počáteční stavy účtů, rovněž je také nutné zajistit návaznost pro výkazy (rozvaha, výkaz zisku a ztrát).

### Jak nastavit počáteční stavy na začátku práce se softwarem ABRA FlexiBee?

### Přecházíte na software ABRA FlexiBee k 1. 1.

- 1. založte předcházející účetní období (menu Firma Změna nebo přidání účetního období),
- 2. do položek interních dokladů (menu Účetnictví Interní doklady) zadejte koncové stavy účtů, spojte přes účet 395,
- 3. následně proveďte uzávěrku tohoto období a počáteční stavy se promítnou do nového období.

### Přecházíte na software ABRA FlexiBee v průběhu roku

- 1. založte předcházející účetní období (menu Firma Změna nebo přidání účetního období),
- 2. do položek interních dokladů (menu Účetnictví Interní doklady) zadejte koncové stavy účtů, spojte přes účet 395,
- 3. následně proveďte uzávěrku tohoto období a počáteční stavy se promítnou do nového období,
- 4. v běžném roce do položek interního dokladu zadejte obraty účtů od 1. 1. do data přechodu.

**Doporučení:** než začnete evidovat počáteční stavy účtů, doporučujeme obrátit se na zákaznickou podporu softwaru ABRA FlexiBee; poradí vám, jaký způsob nastavení počátečních stavů použít.

# Prodej zboží ze skladu (vydaná faktura)

### Základní proces:

- 1. firma přijme ze strany zákazníka poptávku a na jejím základě mu vydá nabídku,
- 2. na základě nabídky vytvoří zákazník objednávku pro firmu tedy objednávku přijatou,
- 3. firma vystaví zákazníkovi vydanou fakturu,

Než začnete vystavovat jakýkoliv doklad a pracovat s modulem Prodej, je nutné nastavit položky na formulářích v tomto pořadí:

- 1. Dokladové řady,
- 2. Předpisy zaúčtování,
- 3. Typy dokladů,

Zaškrtnutím příznaku Automaticky generovat skladové doklady a vyžadovat zadání výrobních čísel se u vydaných faktur generují výdejky a u přijatých faktur příjemky.

Na detailu záznamu se nachází záložka **Texty** na doklad a v ní pole **Text pro odesílání…** – zde můžete napsat text, který se pak objeví v e-mailu při odesílání faktury, viz nastavení firmy.

4. Číselníky zakázek – pokud je vedete.

Software ABRA FlexiBee disponuje základními druhy dokladových řad, předpisů zaúčtování a typů dokladů. Pokud chcete založit vlastní, vždy tak učiníte přes tlačítko **Nový**.

**Upozornění:** pokud potřebujete založit další dokladovou řadu, neměňte již zaevidovanou a používanou dokladovou řadu, ale vždy vložte novou.

### Kroky při evidenci vydané faktury:

- 1. **Přijatá poptávka** využívají hlavně větší firmy, podnikatelé; z ní lze vytvořit vydanou nabídku, přijatou objednávku, vydanou poptávku,
- 2. Vydaná nabídka využívají hlavně větší firmy, podnikatelé,
- 3. Přijatá objednávka z ní se vytváří vydaná faktura, výdejka, prodejka, vydaná poptávka a objednávka,
- 4. Vydaná faktura tlačítkem Služby lze vytvořit dobropis.

K vytváření výše uvedených faktur, výdejek, prodejek, objednávek apod. slouží tlačítko Služby nad seznamem daných záznamů.

### Jak vytvořit přijatou objednávku:

Seznam přijatých poptávek současných a potenciálních zákazníků evidujete na formuláři **Přijaté poptávky** v modulu **Prodej**. Tento formulář nenavazuje na formulář **Vydané faktury**.

- 1. přistupte do menu Prodej Přijaté poptávky,
- 2. pro vložení přijaté poptávky klikněte na tlačítko Nový ,
- 3. nyní vyplníte údaje v horní části formuláře (pozn.: má stejný vzhled jako formulář Vydané faktury),
- 4. na záložce Hlavní vyberte v poli Typ dokladu hodnotu POP: Poptávka přijatá a v poli Vystaveno datum vystavení,
- na záložce Odběratel (Zkratka Ctrl + 2) vyplňte nebo vyberte přes ikonu v poli Firma jméno zákazníka, který má zájem o nákup zboží (pozn.: psaním do tohoto pole se automaticky přednabídnou ty firmy, které jste evidovali v modulu Obchodní partneři – Adresy firem),
- 6. na záložce Specifikace (Zkratka Ctrl + 3) vyberte hodnoty v polích Vytvořit nabídku typu..., Středisko a Zakázka,
- 7. texty psané na záložce Poznámka a dokumenty vložené přes záložku Přílohy se na dokladu netisknou,
- 8. na záložce Zodpovědná osoba se automaticky doplní jméno uživatele, který danou poptávku evidoval,
- nyní můžete z přijaté poptávky vytvořit vydanou nabídku vpravo nahoře klikněte na šipku u tlačítka Služby a zvolte možnost Vytvořit vydanou nabídku,
- 10. předchozím krokem jste se dostali na formulář Vydané nabídky v modulu Prodej,
- 11. vzhled formuláře Vydané nabídky je opět obdobný jako formulář Přijaté poptávky,
- 12. vyplňte položky v hlavičce,
- 13. na záložce Specifikace (Zkratka Ctrl + 3) vyberte v poli Typ objednávky přijaté hodnotu OBP: objednávka přijatá,
- 14. vpravo nahoře klikněte na šipku u tlačítka Služby a zvolte možnost Vytvořit přijatou objednávku,
- 15. nyní se vytvořila přijatá objednávka byli jste přepnuti na formulář Přijaté objednávky v modulu Prodej,
- 16. na záložce Specifikace (Zkratka Ctrl + 3) vyberte hodnotu v poli Vytvořit fakturu typu...,
- 17. vpravo nahoře klikněte na šipku u tlačítka <mark>Služby</mark> a zvolte možnost Vytvořit vydanou fakturu ,
- dojde k vytvoření faktury a vy se dostanete na formulář Vydané faktury v modulu Prodej (pozn.: návod pro práci s tímto formulářem viz výše).
- Veškeré změny a nově vkládaná pole na jakémkoliv formuláři ukládejte tlačítkem Uložit a zavřít

Pokud potřebujete dohledat údaje, např. kde byla použita nějaká položka, využijte formulář Přehledy položek dokladů.

Na seznamu záznamů klikněte pravým tlačítkem na nějakou položku a zvolte volbu Otevřít doklad. Zobrazí se konkrétní doklad.

# Evidence vydané faktury:

Vydaná faktura se eviduje v modulu **Prodej**, který se skládá z formulářů, jež na sebe logicky navazují.

- 1. přistupte do menu Prodej Vydané faktury,
- 2. pro vložení vydané faktury klikněte na tlačítko Nový,
- 3. nyní vyplníte údaje v horní části formuláře,
- na záložce Hlavní vyberte v poli Typ faktury hodnotu FAKTURA: Faktura daňový doklad a v poli Vystaveno uveďte datum vystavení; dle data vystavení (pole Vystaveno) se naplní Datum zdanitelného plnění a přetáhne se do data účtování (záložka Účtování a řádek DPH, pole Datum zaúčtování ),
- na záložce Odběratel (Zkratka Ctrl + 2) vyplňte nebo vyberte přes ikonu v poli Firma jméno zákazníka, jemuž bude faktura vystavena (pozn.: psaním do tohoto pole se automaticky přednabídnou ti odběratelé, které jste evidovali v modulu Obchodní partneři – Adresy firem),
- 6. na záložce Specifikace (Zkratka Ctrl + 3) vyberte hodnoty v polích Předpis zaúčtování, Středisko a Zakázka (jednotlivé zakázky se evidují přes menu Prodej Zakázky),
- 7. texty vytvořené na záložkách Úvod a Závěr se budou na fakturách tisknout,
- 8. texty psané na záložce **Poznámka** a dokumenty vložené přes záložku **Přílohy** se na fakturách nebudou tisknout,
- pokud nemáte v menu Účtování Předpisy zaúčtování evidované pohledávky a závazky, vyplňte údaje na záložce Účtování a řádek DPH,
- 10. na záložce Zodpovědná osoba se automaticky doplní jméno uživatele, který danou fakturu vystavoval,
- 11. nyní můžete na fakturu přidat cenu (**upozornění:** nedoporučujeme přidávat cenu vpravo přes záložku **Kč (Zkratka Ctrl + 4)**),
- 12. veškeré změny ukládejte tlačítkem Uložit a zavřít.

### Jak zadat prodejní cenu k položkám vydané faktury:

### 1. automatické vložení přes položky evidované v ceníku

- 1. (předpokladem je mít evidované ceníkové položky v menu Ceník Zboží)
- 2. v dolní části formuláře Položky stiskněte šipku u tlačítka Přidat,
- 3. klikněte na hodnotu Položka,
- 4. v nově otevřeném okně na záložce **Hlavní** pomocí ikony u pole **Kód z ceníku** vyberte ceníkovou položku (na základě tohoto výběru se vyplní i ostatní pole na této záložce),
- 5. pro uložení klikněte na tlačítko Uložit a zavřít.

Pokud je v ceníkové položce uvedena cena (event. cena uvedená u odběratele), dotáhne se prodejní cena automaticky.

### 2. ručně

Přepsáním nabídnuté ceny.

# Nákup zboží (přijatá faktura)

### Základní proces:

- 1. firma vydá poptávku na stranu zákazníka,
- 2. zákazník zareaguje vytvořením nabídky,
- 3. firma obdrží přijatou nabídku a na jejím základě vystaví vydanou objednávku,
- 4. firma přijme od dodavatele fakturu,
- 5. firma může zpracovat přijatou fakturu.

Než začnete vystavovat jakýkoliv doklad a pracovat s modulem **Nákup**, je nutné nastavit položky na formulářích v tomto pořadí:

- 1. Dokladové řady,
- 2. Předpisy zaúčtování,
- 3. Typy dokladů.

Zaškrtnutím příznaku Automaticky generovat skladové doklady a vyžadovat zadání výrobních čísel se u přijatých faktur generují příjemky.

Na detailu záznamu se nachází záložka **Texty na doklad** a v ní pole **Text pro odesílání…** – zde můžete napsat text, který se pak objeví v e-mailu při odesílání faktury.

Software ABRA FlexiBee disponuje základními druhy dokladových řad, předpisů zaúčtování a typů dokladů. Pokud chcete založit vlastní, vždy tak učiníte přes tlačítko **Nový**.

Upozornění: v případě, že potřebujete založit další dokladovou řadu, neměňte již používanou dokladovou řadu, ale vždy zaevidujte novou.

Modul **Nákup** obsahuje shodné formuláře jako modul **Prodej**, pouze z opačného pohledu. Jejich funkce a využití je popsáno v kapitole **Prodej zboží (Vydaná faktura)**.

Pokud potřebujete dohledat údaje, např. kde byla použita nějaká položka, učiňte tak přes formulář **Přehledy položek dokladů**. Na seznamu záznamů klikněte pravým tlačítkem na nějakou položku a zvolte volbu Otevřít doklad . Zobrazí se seznam všech dokladů, např. vydaných faktur, ve kterých je tato položka použita.

### Kroky při evidenci přijaté faktury:

- 1. Vydaná poptávka z ní se vytváří přijatá nabídka, vydaná objednávka,
- 2. Přijatá nabídka,
- 3. Vydaná objednávka na jejím základě vzniká přijatá faktura, příjemka, objednávka pro výrobu,
- 4. Přijatá faktura tlačítkem Služby lze vytvořit dobropis.

K vytváření výše uvedených faktur, výdejek, prodejek, objednávek apod. slouží tlačítko Služby nad seznamem daných záznamů.

### Jak vytvořit vydanou fakturu se zúčtováním zálohového daňového dokladu?

- 1. zaevidujte zálohovou fakturu (menu Nákup Typy dokladů Typy přijatých faktur),
- na formulářích Banka nebo Pokladna v modulu Peníze označte v seznamu daný doklad a nad ním přes tlačítko
  Vazby zvolte možnost Vytvořit spojení úhrady,
- na formulářích Banka nebo Pokladna v modulu Peníze označte v seznamu daný doklad a nad ním přes tlačítko
  Vazby zvolte možnost Vytvořit zálohový daňový doklad ,
- 4. na detailu faktury zvolte přes tlačítko Vazby možnost Odpočet zálohy/ZDD, tím zajistíte vyhledání nezaúčtované zálohy pro danou firmu.

### Jak zadat nákupní cenu k položkám přijaté faktury:

### ručně

- 1. v dolní části formuláře Položky stiskněte šipku u tlačítka Přidat,
- 2. klikněte na hodnotu Položka pro zaúčtování,
- 3. v nově otevřeném okně na záložce **Hlavní** se již nenabízí vložení ceny přes formulář **Ceník**, ale je zapotřebí všechna pole ručně vyplnit,
- 4. pro uložení klikněte na tlačítko Uložit a zavřít.

Tato varianta nabízí možnost, jak vkládat ručně zaúčtování každé položky zvlášť.

# Peníze

První krok, který je zapotřebí provést při práci s modulem **Peníze**, je **nastavit položky** na formulářích v tomto pořadí:

- 1. Dokladové řady,
- 2. Předpisy zaúčtování,
- 3. Typy dokladů,

Zaškrtnutím příznaku Automaticky generovat skladové doklady a vyžadovat zadání výrobních čísel se u vydaných faktur generují výdejky a u přijatých faktur příjemky.

Na detailu záznamu se nachází záložka **Texty** na doklad a v ní pole **Text pro odesílání...** – zde můžete napsat text, který se pak objeví v e-mailu při odesílání faktury.

4. Číselníky zakázek – pokud je vedete.

Software ABRA FlexiBee disponuje základními druhy dokladových řad, předpisů zaúčtování a typů dokladů. Pokud chcete založit vlastní, vždy tak učiníte přes tlačítko **Nový**.

Upozornění: pokud potřebujete založit další dokladovou řadu, neměňte již používanou dokladovou řadu, ale vždy zaevidujte novou.

Dalším krokem je nastavit **seznamy pokladen a bankovních účtů**. K tomuto účelu slouží formuláře **Seznam pokladen** a **Seznam bankovních účtů**. Práci s nimi si ukážeme pouze na jednom z nich, neboť jejich evidence je podobná.

### Evidence bankovních účtů:

- 1. přistupte do menu Peníze Seznam bankovních účtů,
- 2. pro vložení nového bankovního účtu stiskněte tlačítko Nový,
- 3. v hlavičce vyplňte pole Zkratka, Název a zvolte hodnoty v polích Řada pro příjem a Řada pro výdej
- 4. na záložce Banka uveďte Číslo účtu , Kód banky a Specifický symbol
- 5. dále přistupte na záložku **Elektronická banka**, která slouží k nastavení importu výpisu z banky v elektronické podobě,
- 6. hodnotu do pole Formát je zapotřebí zjistit u dané banky,
- 7. na základě vyplnění pole Formát se dotáhnou hodnoty do polí Přípona u polí Výpisy a Příkazy,
- 8. v polích Výpisy a Příkazy určíte, na jaké místo na vašem lokálním počítači budete ukládat výpisy a příkazy z banky,
- 9. pole Kontrolovat duplicitu výpisů ověřuje, zda nejsou v softwaru ABRA FlexiBee evidovány výpisy vícekrát; nabízí tyto možnosti:
  - **Nekontrolovat** výpis se načte ještě jednou bez ohledu na to, zda je již v softwaru ABRA FlexiBee evidovaný, či nikoliv; tuto variantu příliš nedoporučujeme,
  - **Ignorovat již načtené položky** dochází k podrobné kontrole nejen výpisu, ale i položek v něm; výpis se naimportuje ještě 1x a dotáhnou se do něho položky, které v softwaru ABRA FlexiBee ještě nejsou; tuto variantu využijete v případě, že se na výpisu nenačtou všechny položky, když se výpis načte jen částečně,
  - Ignorovat již načtené výpisy kontroluje celý výpis, ale již ne položky v něm,
- 10. bankovní účet uložíte kliknutím na tlačítko Uložit a zavřít .

Následně v modulu **Peníze** zaevidujte **pokladnu a banku** přes formuláře **Pokladna** a **Banka**. Práci s nimi si ukážeme pouze na jednom z nich, neboť jejich evidence je podobná.

### Nastavení banky:

- 1. přistupte do menu Peníze Banka,
- 2. pro vložení nové banky stiskněte tlačítko Nový,
- 3. na záložce Hlavní vyplňte pole Typ dokladu, Typ pohybu, Vystaveno a další potřebná pole,
- 4. novou banku uložte tlačítkem Uložit a zavřít .

Nad seznamem založených bank se nachází tlačítko <mark>Služby</mark>. Pokud u něj kliknete na šipku a zvolíte možnost <mark>Načíst výpisy</mark>, dostanete se na váš lokální počítač (konkrétně na místo, které jste si nastavili na formuláři **Seznam bankovních účtů**). Dojde k nalezení všech výpisů a příkazů, které nejsou naimportované do softwaru ABRA FlexiBee.

### Zřízení příkazu k úhradě:

### Automaticky:

- 1. přistupte do menu Peníze Příkaz k úhradě,
- 2. klikněte na tlačítko Nový,
- 3. vyberte hodnotu v poli Účet, a tím se zpřístupní tlačítko Výběr dokladů k úhradě klikněte na něj,
- 4. zobrazí se seznam dokladů určených k úhradě; vyberte ty faktury, které chcete uhradit,
- 5. tyto faktury se načtou do dolní části **Položky**.

### Ručně:

- 1. přistupte do menu Peníze Příkaz k úhradě,
- 2. klikněte na tlačítko Nový,
- 3. vyberte hodnotu v poli Účet,
- 4. v dolní části Položky klikněte na tlačítko Přidat,
- 5. vyplňte všechna pole potřebná k úhradě a uložte je tlačítkem Uložit a zavřít.

# Majetek

Než začnete pracovat s modulem **Majetek**, je zapotřebí definovat tyto položky:

- 1. číselné dokladové řady faktur (menu Prodej Dokladové řady a Nákup Dokladové řady),
- rozšířit standardní typy faktur a doplnit je údaji o jejich zaúčtování (pozn.: využití typu faktury umožní předdefinovat řadu parametrů, které pak nemusíte zadávat na formuláři Majetek); předpokladem je, že v modulu Účetnictví byl již vytvořen účetní rozvrh firmy.

Poté můžete přistoupit k práci s modulem Majetek. Nejprve je nutné nastavit typy majetků a leasingů na formulářích:

- Typy majetků hmotný, nehmotný, dlouhodobý, krátkodobý,
- **Typy leasingů** finanční, operativní, zpětný atd.

Dalším krokem je nastavit odpisové skupiny. V průběhu počtu let daného zákonem se odepisuje majetek částkou určenou také zákonem. Jedná se např. o situaci, kdy zakoupíte nějaký výrobek za 1 milion korun, výrobek používáte, a tím jej opotřebováváte a výrobek ztrácí svoji hodnotu. Na základě jeho užívání potřebujete odepsat vzniklé opotřebení (např. 200 tisíc korun, zůstatková cena tedy bude 800 tisíc korun).

V případě odepisování majetku jej musíte dle zákona přiřadit do příslušné skupiny. Druhy těchto skupin vycházejí ze zákona a jsou již přednastavené softwarem ABRA FlexiBee. Další typy je možné nastavit ručně na formuláři **Odpisové skupiny** přes tlačítko **Nový**.

Centrem modulu je formulář Majetek, ve kterém evidujete majetek vaší firmy.

### Postup, jak založit nový majetek:

- 1. klikněte na tlačítko Nový,
- 2. v hlavičce vyplňte pole Inventární číslo (podoba čísla záleží na vás) a Název (např. kancelářská židle otočná),
- na záložce Základní list vyplňte pole Typ (nabízejí se hodnoty z menu Majetek Typy majetků), Druh (hodnoty předdefinované softwarem ABRA FlexiBee), Cena při zařazení (Kč), Kusů v souboru a Datum koupě,
- 4. přepněte se na záložku Odpisování a zaevidujte pole Datum zařazení,
- 5. věnujte pozornost poli Způsob odpisování máte na výběr z těchto hodnot:
  - rovnoměrné pokud ve všech letech odepisujete stejnou částku,
  - zrychlené v 1. roce je větší odpis a v dalších letech se snižuje,
  - měsíční pro měsíční odpisy,

### X. Majetek

- 6. pokud v poli Vytvářet účetní odpisy nastavíte hodnotu Ano, je nezbytné vyplnit i pole Doba odpisu (měsíce),
- 7. záložku Vozidlo vyplňte v případě, že majetkem, který evidujete, je jakékoliv vozidlo,
- po vyplnění záložek Základní list a Odpisování stiskněte vpravo nahoře na detailu záznamu tlačítko Generovat odpisy; tím dojde v dolní části formuláře na záložkách Daňové odpisy a Účetní odpisy k výpočtu hodnot odpisů za jednotlivé roky,
- otevřete záložku Události jako první řádek se automaticky objeví záznam týkající se zařazení majetku do softwaru ABRA FlexiBee,
- 10. klikněte na tlačítko Přidat a zaevidujte další událost,
- 11. na stejnojmenné záložce zvolte hodnotu v poli **Typ události**:
  - zařazení,
  - úplné vyřazení,
  - částečné vyřazení část majetku prodáte,
  - technické zhodnocení k danému majetku dokoupíte nějakou součást, a tím zvýšíte jeho hodnotu,
  - přerušení daňových odpisů možnost přerušení je dána zákonem,
  - přerušení účetních odpisů možnost přerušení je dána zákonem,
  - opětovné zahájení daňových odpisů varianta, která navazuje na "přerušení daňových odpisů"; majetek byl nejprve přerušen a po době stanovené zákonem jej začnete opět odepisovat,
  - opětovné zahájení účetních odpisů varianta, která navazuje na "přerušení účetních odpisů"; majetek byl nejprve přerušen a po době stanovené zákonem jej začnete opět odepisovat,
- 12. pro evidování osoby odpovědné za daný majetek slouží záložka Zápůjčky/odpovědná osoba,
- 13. nově vložený majetek uložte tlačítkem Uložit a zavřít .

# Účetnictví

První krok, který je zapotřebí provést při práci s modulem **Účetnictví**, je nastavit položky na formulářích v tomto pořadí:

- 1. Dokladové řady,
- 2. Předpisy zaúčtování,
- 3. Typy dokladů.

Software ABRA FlexiBee disponuje základními druhy dokladových řad, předpisů zaúčtování a typů dokladů. Pokud chcete založit vlastní, vždy tak učiníte přes tlačítko **Nový**.

Upozornění: pokud potřebujete založit další dokladovou řadu, neměňte již používanou dokladovou řadu, ale vždy zaevidujte novou.

Následně začněte evidovat jednotlivé formuláře v modulu.

Formulář **Interní doklady** má návaznost na nastavení firmy (menu **Firma – Nastavení** – záložka **Automatické operace**) a evidujete v něm kurzové a zbytkové rozdíly a další účetní operace (závěrkové), které nemají návaznost na párování.

Formulář **Ostatní pohledávky** slouží k evidenci přeplatků, např. když zaplatíte na dani vyšší částku, daňový, finanční úřad apod. vám ji vrátí, anebo přeplatíte přijatou fakturu. Evidují se zde platby platebními kartami při prodeji.

Formulář **Ostatní závazky** slouží k evidencím závazků z mezd a ostatních závazků, které nespadají do oblasti přijatých faktur.

Formulář **Účtový rozvrh** slouží k vytváření pouze analytických účtů (syntetické účty jsou dané zákonem). Standardní účetní osnova je pevně daná a načte se dle typu organizace, např. bude se lišit pro podnikatele a pro příspěvkové organizace. Při výběru hodnoty v poli **Syntetický účet** se do hlavičky záznamu automaticky doplní hodnoty do polí **Číslo účtu** (analytický účet, hodnotu lze přepsat) a **Název** a na záložku **Základní informace** hodnoty do polí **Typ účtu** a **Druh účtu**.

Na počátku práce se softwarem ABRA FlexiBee je zapotřebí zaevidovat počáteční účetní stavy na formuláři **Počáteční** stavy účtů. Pozornost věnujte zejména polím Účet, Středisko, Činnost, Zůstatek MD a Zůstatek DAL.

Formulář **Účetní výstupy** obsahuje velké množství dalších formulářů, např. **Účetní deník, Saldo, Stavy účtů, Hlavní kniha, Rozvaha**. Všechny se nastavují pomocí průvodce.